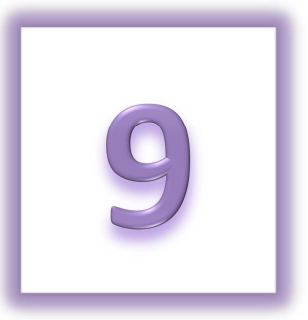

# **Chapter 9: Donate Online**

- Make an Online Donation
- Print an Offline Donation Form
- Make a Luminaria Donation

## **Make an Online Donation**

Thank you for supporting Relay For Life with an online donation. Please use the following instructions to help you complete a secure credit card donation to a participant, team, or a Relay For Life event.

Your contribution is helping to create a world with less cancer and more birthdays. Thank you!

- 1. From your internet browser, type your event's friendly URL (www.relayforlife.org/EventNameST) and your event website will appear. If you do not know your event's friendly URL, you can search for your Relay at <u>relayforlife.org</u>.
- 2. Click on the **Donate** link.
- 3. Upon clicking the Donate button, you can select who the donation will support: a **Team**, **Participant** or the general **Event.** Click the appropriate link.

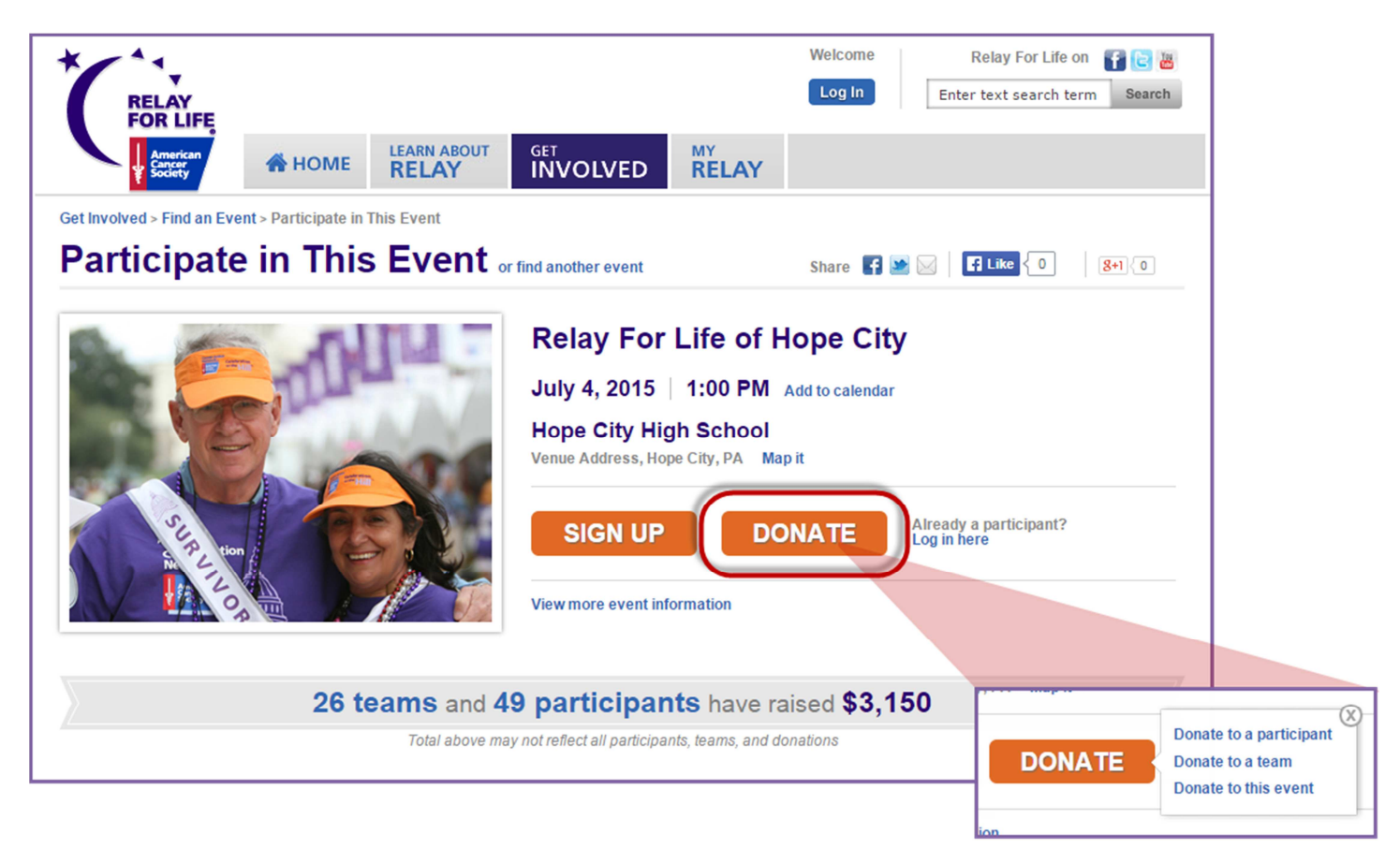

4. If selecting to make your donation to a participant or team, a listing of available online Relayers or teams will appear as your search results.

**Note:** If you select to donate to a participant, only those participants who currently have funds raised will appear in the list, however you can use the search function to locate any participants currently registered on the online website.

- a. If necessary, use the search function to help to find who you wish to donate to.
- b. Click **Donate** beside the right participant/team.

| Get Involved > Find an Ev  | ent > Participate in This Event > Top Participar       | its                            |                 |                           |                      |
|----------------------------|--------------------------------------------------------|--------------------------------|-----------------|---------------------------|----------------------|
| <b>Top Partic</b>          | ipants                                                 |                                | Share 🛃 💌 🖂 🖪 🕻 | ike { 0 8+1 < 0           |                      |
| Relay For Life of          | Hope City                                              |                                |                 | « Back to event page      |                      |
| Take a look at our top 100 | Relay For Life fundraisers! Use the search field       | below to find a participant no | t listed.       |                           |                      |
| Search for Participant     |                                                        |                                |                 |                           |                      |
| First Name                 | Last Name SEARC                                        | н                              |                 |                           |                      |
|                            |                                                        |                                | ★ Team          | Captain 🛛 📀 Self-donation |                      |
| Name                       |                                                        | Team                           | Amount          |                           |                      |
| * O Amy_TES                | T Delozier                                             | Test Team                      | \$350.00        | DONATE »                  |                      |
| * 🕜 🕲 Laura D              | Get Involved > Find an Event > Participate i Top Teams | n This Event > Top Teams       |                 | Share f 💌 🖂   🖪 Like {    | 0 8+1{0              |
|                            | Relay For Life of Hope City                            |                                |                 |                           | « Back to event page |
|                            | Search for Team Team Name SEARCH                       | •                              |                 |                           |                      |
|                            | Team Name                                              | Team Lead                      | ler Team Member | rs Donations              |                      |
|                            | Test Team                                              | Amy_TEST                       | Delozier 3      | \$480.00 JOIN »           | DONATE »             |
|                            | This is a team with a really long name that            | it keeps# Kaliyana To          | est 1           | \$250.00 JOIN »           | DONATE»              |
|                            | Kaliyana's Test Team                                   | Sansa Tesi                     | t 5             | \$220.00 JOIN »           | DONATE»              |

- 5. After clicking **Donate** beside the team/participant, you will be directed to the donation form.
  - a. If you had selected to **Donate** to the Event, you will also be directed to the donation form.
  - b. Be sure to check the orange box at the top right corner of the page to ensure your donation is being credited to the appropriate participant, team and event.

| Donate                                                                                                    |                                                  |
|----------------------------------------------------------------------------------------------------|--------------------------------------------------|
| Your donation will directly help the American Cancer Society create a world with le<br>birthdays Test Team | ess cancer and more                              |
| 1 YOUR CONTACT INFORMATION * Required fields                                                               | Your donation is in support of Test Team         |
| * First Name                                                                                               | Relay For Life of<br>Hope City                   |
| LastName:     Street Address 1:                                                                            | July 4, 2015<br>1:00 PM<br>Hope City High School |
| * City:                                                                                                    |                                                  |

If you have any questions, please open a support ticket at helpme.cancer.org

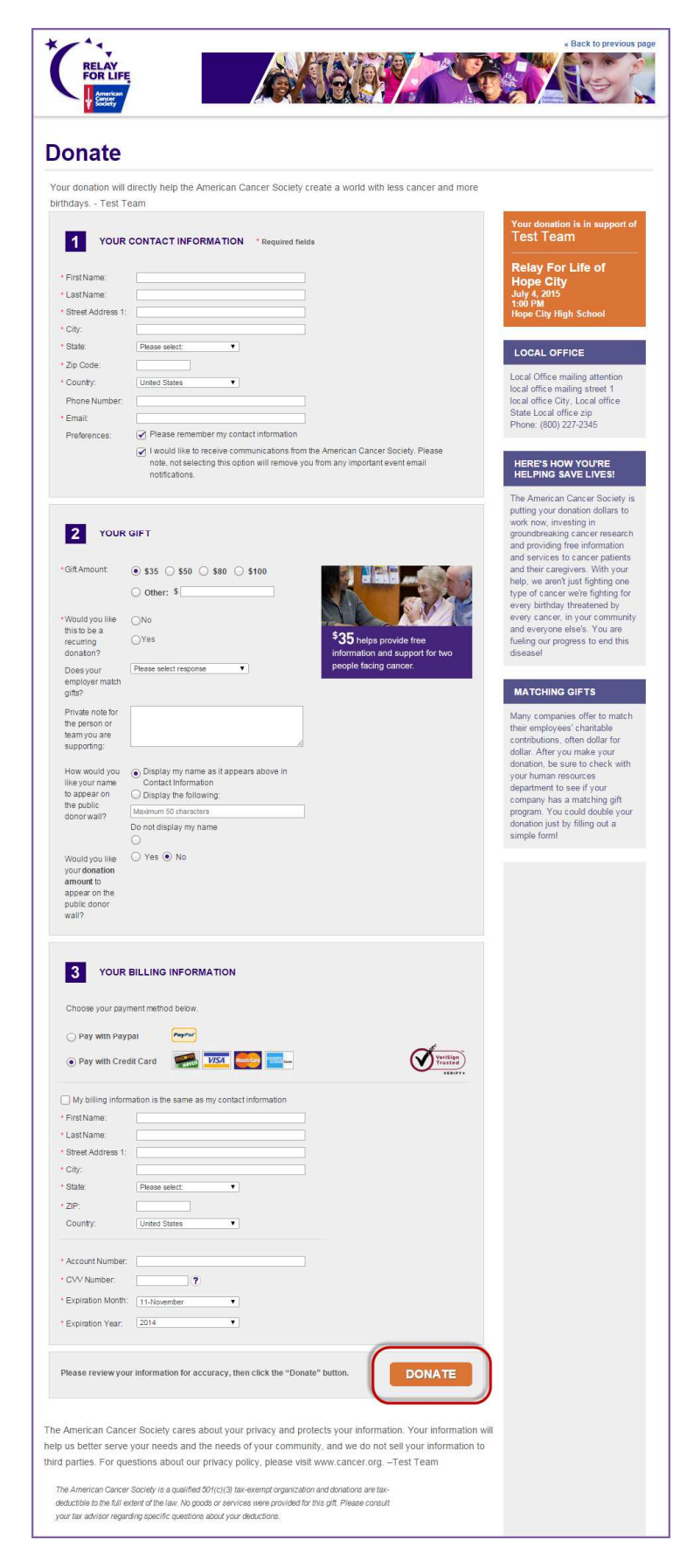

### 6. Step 1: YOUR CONTACT INFORMATION

### a. Enter your Contact Information.

- b. Select / unselect the preferences:
  - i. Please remember my contact information
- ii. I would like to receive communications from

the American Cancer Society. Please note, not selecting this option will remove you from any important event email notifications.

### 7. Step 2: YOUR GIFT

a. **Select the gift amount** or enter a specific donation amount.

b. Identify if the donation is a **one-time gift or a recurring gift** (monthly, quarterly, etc.).

c. Provide information, if known, about your employer's **matching gift** program.

d. **Write a private note** to the person/team that you are supporting.

e. Choose how you would like the gift and gift amount to be **recognized on the public donor wall.** 

#### 8. Step 3: YOUR BILLING INFORMATION

a. Enter your **Billing Information** and **credit card** details.

9. Click the **Donate button** to complete the transaction.

## **Print an Offline Donation Form**

Thank you for supporting Relay For Life with a cash or check donation.

1. From a Participant's Page, click on the link "or mail in your donation by check" link. An offline donation form will appear will appear for you to print out

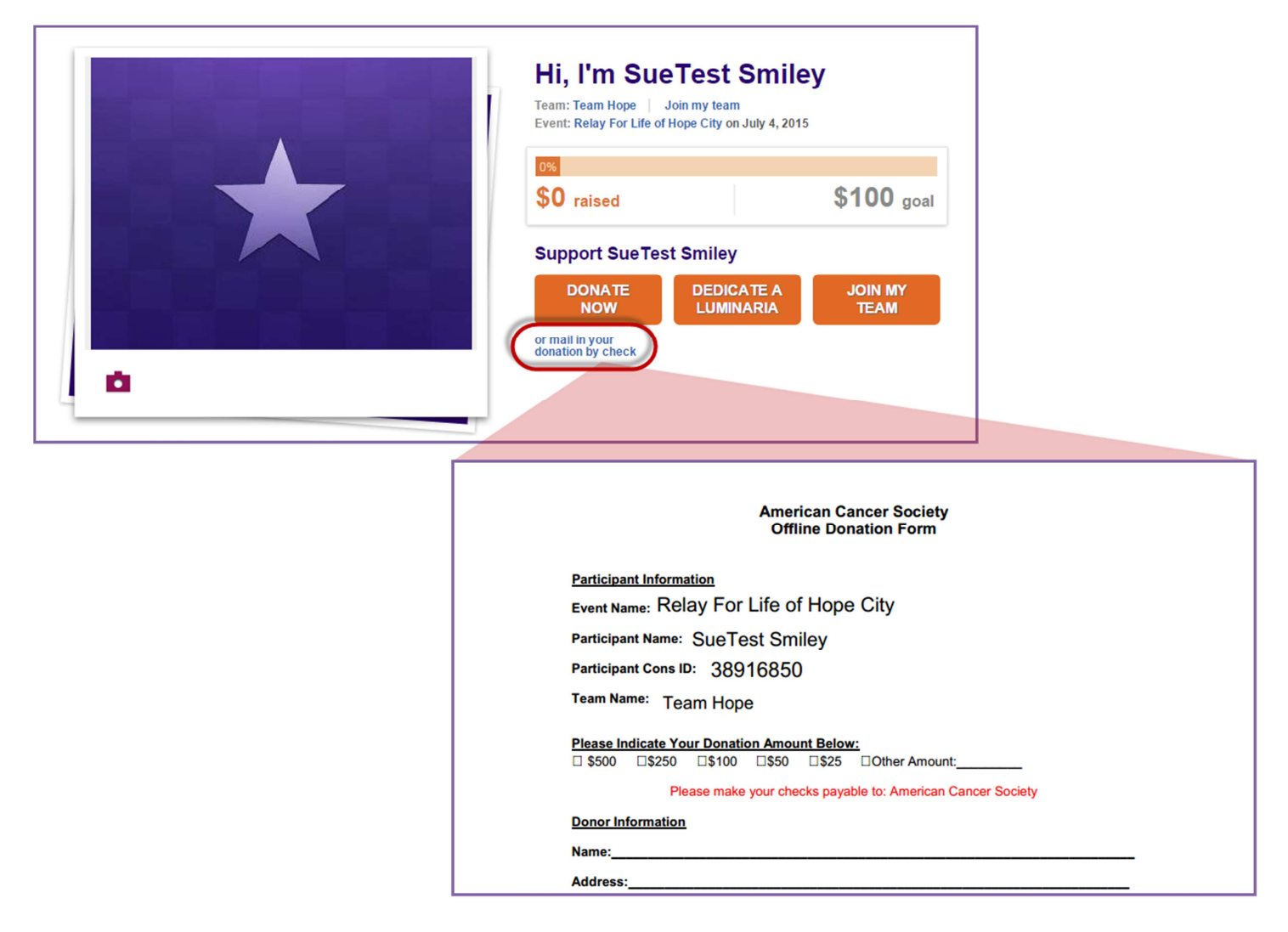

- 2. Complete the form and include it with your donation. Be sure to mail the form to the local American Cancer Society office listed.
- 3. Don't forget to send a separate email to the participant to let them know you are sending in a donation to the American Cancer Society.

## Make a Luminaria Donation

- 1. From your internet browser, type your event's friendly URL (www.relayforlife.org/EventNameST) and your event website will appear. If you do not know your event's friendly URL, you can search for your Relay at <u>relayforlife.org</u>.
- 2. Click on the **Dedicate a Luminaria** link on the event greeting page or select the **Dedicate a Luminaria** from the Get Involved drop down navigation bar.

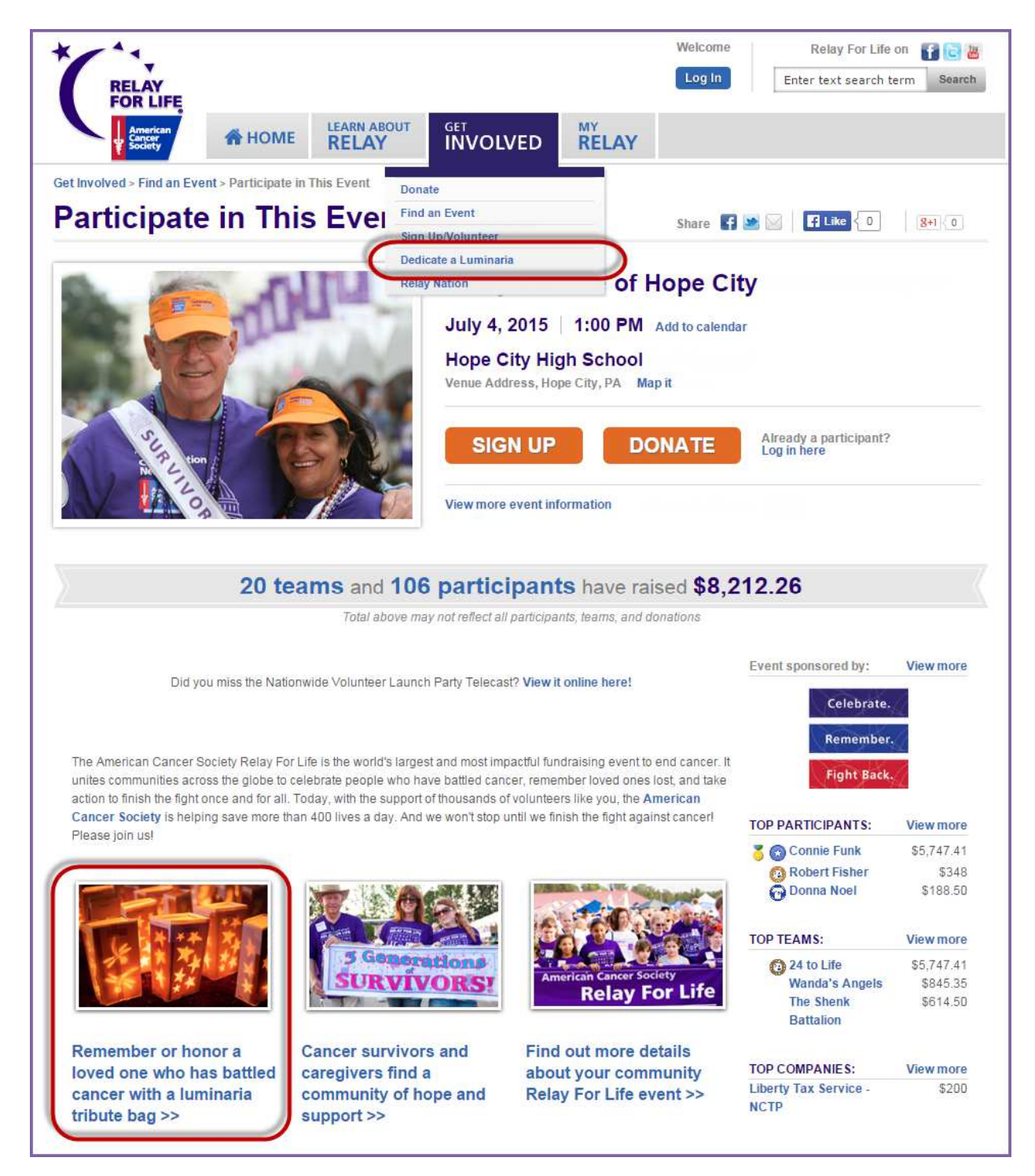

3. When the Luminaria page appears, choose if you would like to credit the luminaria donation a **Team**, **Participant** or the general **Event** by selecting the desired radial button.

| 1                                     | 2                                          | 3                        | 4                 | 5                      | 6                   | SHINE A LIGHT ON THE                                                                                                    |
|---------------------------------------|--------------------------------------------|--------------------------|-------------------|------------------------|---------------------|----------------------------------------------------------------------------------------------------|
| Assign<br>Donation                    | Select<br>Luminaria                        | Personalize<br>Luminaria | Review<br>Order   | Billing<br>Information | Confirm<br>Donation | FIGHT AGAINST CANCER                                                                                                    |
| assign your don<br>closer to their fu | nation dollars to a Ri<br>undraising goal. | elay For Life ever       | nt, team, or part | icipant, and help the  | em get a step       | personalized bags to shine a lig<br>on the fight against cancer. The<br>power of this ceremony lies in<br>providing an opportunity for<br>people to share their grief and |
| I want my                             | donation of a                              | <b>Luminaria</b>         | to support        | 1                      |                     | find hope.                                                                                                    |
| CANCEL                                |                                            |                          |                   |                        | NEXT »              | · · · · · · · · · · · · · · · · · · ·                                                                                                    |
|                                       |                                            |                          |                   |                        |                     | *Honor                                                                                                    |
|                                       |                                            |                          |                   |                        |                     |                                                                                                    |

4. If donating to a team or individual, type in the individual/group information in the search field before clicking **Search**. If donating to an event, simply begin completing the donation form (skip to step 5).

| ◯ Event         | Participant                                                                                                    |                  |
|-----------------|----------------------------------------------------------------------------------------------------|------------------|
| Find the team v | ou would like to assign your donation to:                                                                                                    |                  |
| Team Name       |                                                                                                    |                  |
| Г               |                                                                                                    |                  |
| CANCEL          | I want my donation of a Luminaria to support:                                                                                                    |                  |
|                 | I want my donation of a Edminaria to support.                                                                                                    |                  |
|                 | ○ Event ○ Team ● Participant                                                                                                    |                  |
|                 | Final data and the second state of the second state of the second |                  |
|                 | Find the participant you would like to assign y                                                                                                    | our donation to: |
|                 | First Name Last Name SEARCH                                                                                                    |                  |
|                 |                                                                                                    |                  |
|                 |                                                                                                    |                  |

## If you have any questions, please open a support ticket at helpme.cancer.org

a. From the search results, click **select** beside the Team/Participant you wish to make a luminaria donation to. Click **Next**.

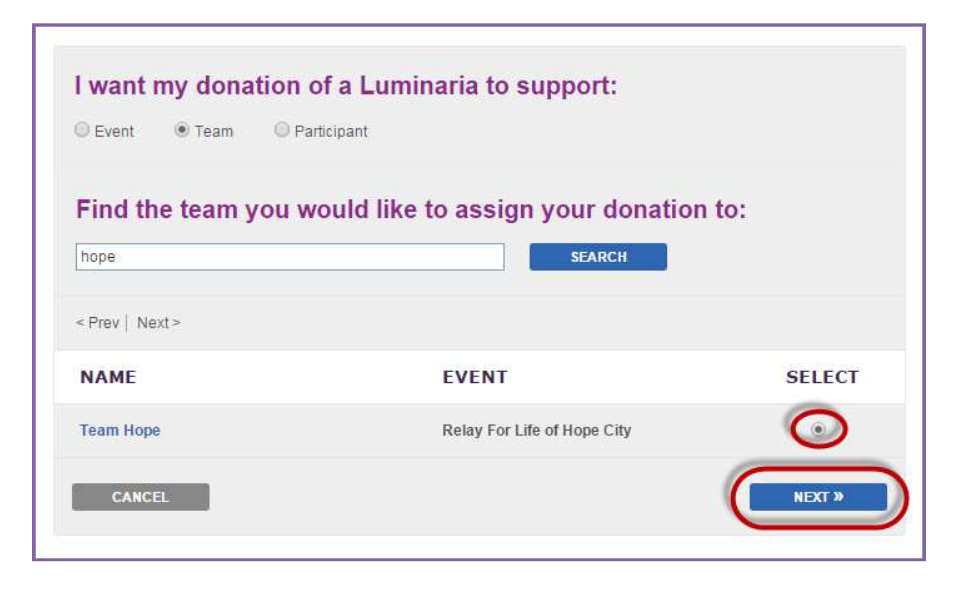

5. Identify the luminaria donation level you would like to contribute by clicking **Select** next to the desired option.

| umina              | aria                                                                            |                                                                     |                                                                                  |                                   | Text Size | 🖾 🖸 Shar            | 4 |
|--------------------|---------------------------------------------------------------------------------|---------------------------------------------------------------------|----------------------------------------------------------------------------------|-----------------------------------|-----------|---------------------|---|
| 1                  | 2                                                                               | 3                                                                   | > 4                                                                              | >                                 | 5         | 6                   |   |
| Assign<br>Donation | Select<br>Luminaria                                                             | Personalize<br>Luminaria                                            | Review<br>Order                                                                  | Billing                           | nation    | Confirm<br>Donation |   |
| You luminaria do   | nation will contribute t                                                        | to Team Hone's fun                                                  | draising goal.                                                                   |                                   |           |                     |   |
|                    |                                                                                 | to realit hope s iun                                                |                                                                                  |                                   |           |                     |   |
| Select you         | r luminaria:                                                                    | o ream nope s an                                                    |                                                                                  |                                   |           |                     |   |
| Select you         | r luminaria:<br>LUMINARIA                                                       | A 2015 - \$10 - TF                                                  | RADITIONAL B                                                                     | AG                                | \$10.00   | SELECT              |   |
| Select you         | r luminaria:<br>LUMINARIA<br>Light a candle<br>who has had                      | A 2015 - \$10 - TF                                                  | RADITIONAL B/<br>emory of a friend o                                             | AG<br>r loved one                 | \$10.00   | SELECT              | D |
| Select you         | IT luminaria:<br>LUMINARIA<br>Light a candle<br>who has had o<br>contribution w | A 2015 - \$10 - TF<br>e in honor of or in m<br>cancer, or in suppor | RADITIONAL B/<br>emory of a friend o<br>t of a Caregiver. Y<br>live hope, and em | AG<br>r loved one<br>our<br>power | \$10.00   | SELECT              | D |

- 6. Personalize the luminaria bag:
  - a. Add In Honor or In Memory.
  - b. Provide the **name** and (optional) **message** to be displayed on the luminaria.
  - c. 'Click Next.

| se fill out the fields below                                                                                                    | w to personalize your Luminaria                   |                       |
|----------------------------------------------------------------------------------------------------|---------------------------------------------------|-----------------------|
| -                                                                                                    | Tribute Type:                                     | In Honor Of 🔹         |
| No research of<br>Second and<br>Second and<br>Second and Second and Second and<br>Second and Second and Second and Second and<br>Second and Second and Se<br>Second and Second and Second and Second and Second and Second and Second and Second and Second and Second and Second and Second and Second and Second and Second and Second and Second and Second and Second and Second and Second and Seco | Tributee Name:                                    | Aunt May              |
|                                                                                                    | Optional message: (appears on the Luminaria):     |                       |
| UMINARIA 2015 -                                                                                                    | (Appears under individuals name on the Luminaria) |                       |
| RADITIONAL                                                                                                    |                                                   |                       |
| BAG                                                                                                    |                                                   | 150 characters max    |
| 10.00                                                                                                    |                                                   | 150 (110 (10) 5 //10) |

If you have any questions, please open a support ticket at helpme.cancer.org

### 7. Review your donation

- a. Select **Edit** to make changes to the luminaria personalization.
- b. Delete the luminaria from your gift order by choosing **Remove**.
- c. Add an additional donation to the donation process by typing in a value in the **Additional Donation** field.
- d. The Add More link will allow you to light another luminaria.
- e. When done reviewing the donation, click Next.

| 1                                          | 2                                           | 3                                          | 4                  | 5                      | 6                   |
|--------------------------------------------|---------------------------------------------|--------------------------------------------|--------------------|------------------------|---------------------|
| Assign<br>Donation                         | Select<br>Luminaria                         | Personalize<br>Luminaria                   | Review<br>Order    | Billing<br>Information | Confirm<br>Donation |
| You luminaria dona<br>You currently have 1 | ion will contribute<br>I item totaling \$10 | to Team Hope's fundi<br>0.00 in your cart. | raising goal.      |                        |                     |
|                                            | Luminaria                                   | order:                                     |                    | PRICE                  |                     |
| 1                                          | Luminaria 20                                | 15 - \$10 - Traditional I                  | Bag (\$10.00 each) | \$10.00                | REMOVE              |
|                                            | In Honor Of<br>Aunt May                     |                                            |                    |                        |                     |
| UPDATE                                     | EDIT                                        |                                            |                    |                        |                     |
|                                            |                                             |                                            | TOTAL PR           | ICE: \$10.00           |                     |
|                                            |                                             | Additional of                              | lonation to Team H | ope: \$                |                     |
|                                            |                                             |                                            |                    |                        | _                   |

- 8. Enter your Billing Information and credit card details before clicking Next.
- 9. Provide a final confirmation of your luminaria donation before clicking **Submit**.